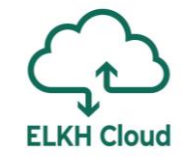

# Hadoop és Spark referencia architektúra az ELKH Cloudon

Emődi Márk emodi.mark@sztaki.hu

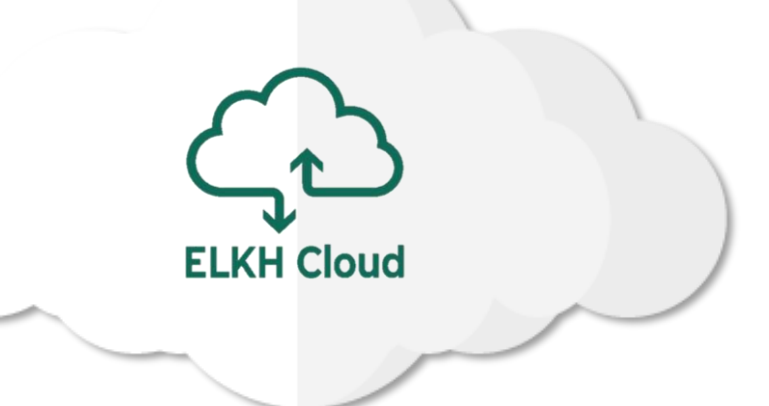

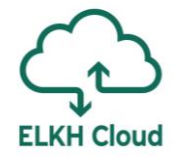

# Hadoop és Spark referencia architektúra

### Cél

- Komplex virtuális infrastruktúrák kiépítése automatizált módon az ELKH Cloud-on. Az alábbi kritériumoknak magas minőségben való megfelelés:
  - Elosztott
  - Hibatűrő
  - Biztonságos
  - Skálázható
- Egyszerűsített felhasználás tesztrendszer és élesrendszer felépítésére
  - Minimális LINUX és felhő ismereti tudás szükséges!

### Occopus

SZTAKI PERL labor által fejlesztett nyílt forráskódú hibrid orkesztrációs eszköz ELKH Cloud

- "OCCO" "One Click Cloud Orchestrator"
- Orkesztráció: virtuális gépek (VM) és infrastruktúrák rugalmas létrehozása és menedzselése felhő rendszerekben (előtérbe kerül IaaC, IaaS rétegben)
- Kontextualizáció: gépek személyre szabása
  - Szoftvercsomagok telepítése, konfigurációja, finomhangolása

**CloudSigma** 

pen

openstack

**CloudBroker** 

- Hordozható leírók
- Skálázási lehetőség
- Felhőfüggetlen megoldás

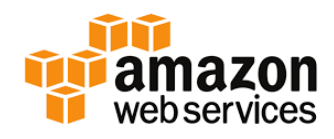

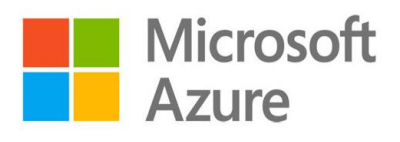

# Occopus leírók

### Infrastruktúra leíró (infrastructure description)

Csomópontok
Változók
Skálázás
Függőségek

infra\_name: spark-cluster
user\_id: somebody@somewhere

nodes:

- &M
name: spark-master
type: spark\_master\_node
- &W
name: spark-worker
type: spark\_worker\_node
scaling:
 min: 2
 max: 10

variables: HADOOP\_VERSION: 3.3.0 SPARK\_VERSION: 3.0.1 SPARK\_HADOOP\_VERSION: 3.2 CONSUL\_VERSION: 1.9.3 CONSUL\_TEMPLATE\_VERSION: 0.25.1

dependencies:

connection: [ \*W, \*M ]

|                                                                    |                                                                       |                                                                                                    | <pre>'node_def:spark_master_node':</pre>                                                                                                    |                                                                                                    |                                                                |
|--------------------------------------------------------------------|-----------------------------------------------------------------------|----------------------------------------------------------------------------------------------------|----------------------------------------------------------------------------------------------------|----------------------------------------------------------------------------------------------------|----------------------------------------------------------------|
| Occopus<br>Infrastruktúra leíró<br>(infrastructure<br>description) | <b>leíró</b><br>• Csomópon<br>• Változók<br>• Skálázás<br>• Függősége | <b>K</b>                                                                                                    | <pre>- resource: type: nova endpoint: repl project_id: repl user_domain_nam image_id: repl network_id: repl flavor_name: repl security_group - replace_wim floating_ip: am floating_ip_pow contextualisation type: cloudinim context_templam </pre> | <pre>le_def:spark_master_node': resource: type: nova endpoint: replace_with_endpoint_of_nova_interface_of_your_cloud project_id: replace_with_projectid_to_use user_domain_name: Default image_id: replace_with_id_of_your_image_on_your_target_cloud network_id: replace_with_id_of_the_flavor_on_your_target_cloud flavor_name: replace_with_id_of_the_flavor_on_your_target_cloud key_name: replace_with_name_of_keypair_or_remove security_groups:</pre>                 |                                                                |
|                                                                    | nópont leíró<br>le definition)                                        | <ul> <li>Erőforrás definiálás</li> <li>Kontextualizáció</li> <li>Egészség-ellenőrzés</li> <li>Konfigurációs<br/>menedzsment</li> </ul> | url: file://<br>health_check:<br>ports:<br>- 8080<br>timeout: 1000<br>                                                                                                    | <pre>cloud_init_spark_master.yaml 'node_def:spark_worker_node':     resource:     type: nova     endpoint: replace_with_endpoint_of_nova_interfac     project_id: replace_with_projectid_to_use     user_domain_name: Default     image_id: replace_with_id_of_your_image_on_your_     network_id: replace_with_id_of_network_on_your_t     flavor_name: replace_with_id_of_the_flavor_on_yo     key_name: replace_with_name_of_keypair_or_remove     security_groups:</pre> | e_of_your_clo<br>target_cloud<br>arget_cloud<br>our_target_clo |

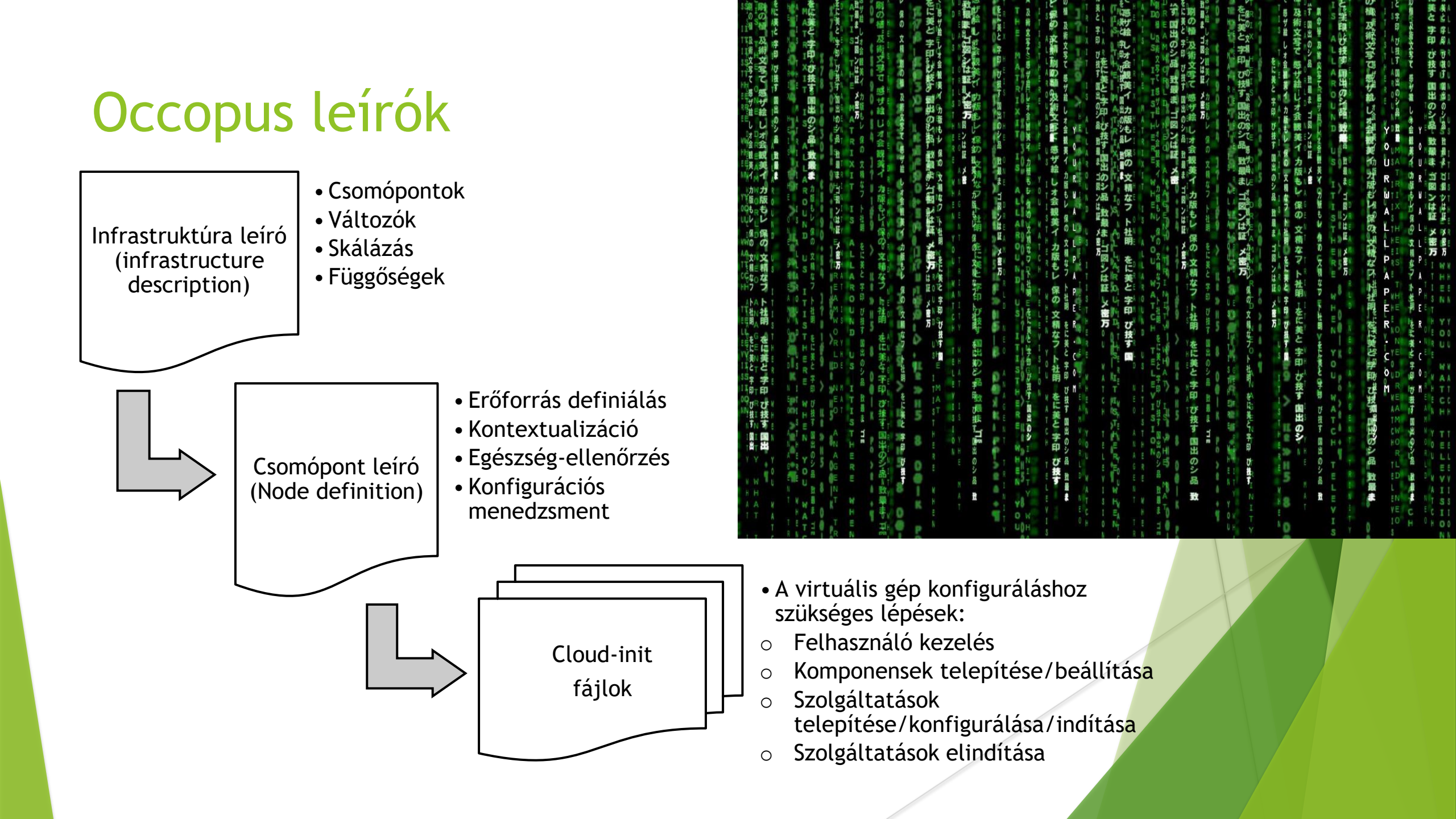

A megoldás architektúrája **ELKH Cloud** Spark leírók OCCOPUS SW SM SW SW

### Megoldás használatának lépései

### Felhasználó feladatköre:

0. Lépés: Előkészítés (ELKH Cloud projekt, Üres Ubuntu VM elindítás)

Occopus

Leírók

ELKH Cloud

**ELKH Cloud** 

1. Lépés: Occopus telepítés/konfigurálás

 2. Lépés: Leírók letöltése a virtuális gépre Occopus/ELKH Cloud weboldala
 3. Lépés: Tűzfalszabályok létrehozása

ELKH Cloud OpenStack felületén

- 4. Lépés: Leírók személyre szabása a virtuális gépen
- 5. Lépés: Occopus aktiválása
  - \$ source ~/occopus/bin/activate
- 6. Lépés: Leírók importálása Occopus számára

\$ occopus-import nodes/node\_definitions.yaml

7. Lépés: Infrastruktúra kiépítése

\$ occopus-build --parallelize infra-spark-cluster.yaml

8. Lépés: Infrastruktúra használata

# A megoldás használata

- 1. Occopus telepítése
- 2. Leírók letöltése
- 3. Tűzfalszabályok létrehozása
- 4. Leírók személyre szabása
- 5. Occopus aktiválása
- 6. Leírók importálása
- 7. Klaszter kiépítése
- 8. Infrastruktúra használata

(Aktuális VM-en az aktuális referencia architektúra esetén) ELKH Clou

- egy-egy sor kód

Rövid és hosszú felhasználás is támogatott

### 1. lépés: Occopus telepítése

# Rendszerszintű dependenciák telepítése:
\$ sudo apt update && \
sudo apt install -y python3-pip virtualenv redis-server libssl-dev

# Virtuális környezet előkészítése: \$ virtualenv -p python3 \$HOME/occopus \$ source \$HOME/occopus/bin/activate

# Occopus telepítése
\$ pip install --no-index --find-links https://pip3.lpds.sztaki.hu/packages OCCO\_API

#### # Occopus alapértelmezett konfigurációjának letöltése

\$ mkdir -p \$HOME/.occopus

\$ curl https://raw.githubusercontent.com/occopus/docs/master/tutorials/.occopus/occopus\_config.yaml
-o \$HOME/.occopus/occopus\_config.yaml

#### # Occopus alapértelmezett authentikációs fájljának letöltése

\$ curl https://raw.githubusercontent.com/occopus/docs/master/tutorials/.occopus/auth\_data.yaml -o \$HOME/.occopus/auth\_data.yaml

ELKH Cloud

Telepítési leírás lépésről-lépésre: https://occopus.readthedocs.io/en/latest/user-doc-setup.html

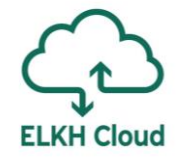

# 1. lépés: Occopus telepítése - Authentikáció beállítása

A felhasználóknak helyesen kell beállítaniuk a hitelesítési információkat a használni kívánt erőforrás hitelesítési fájljukban ( nano \$HOME/.occopus/auth\_data.yaml ).

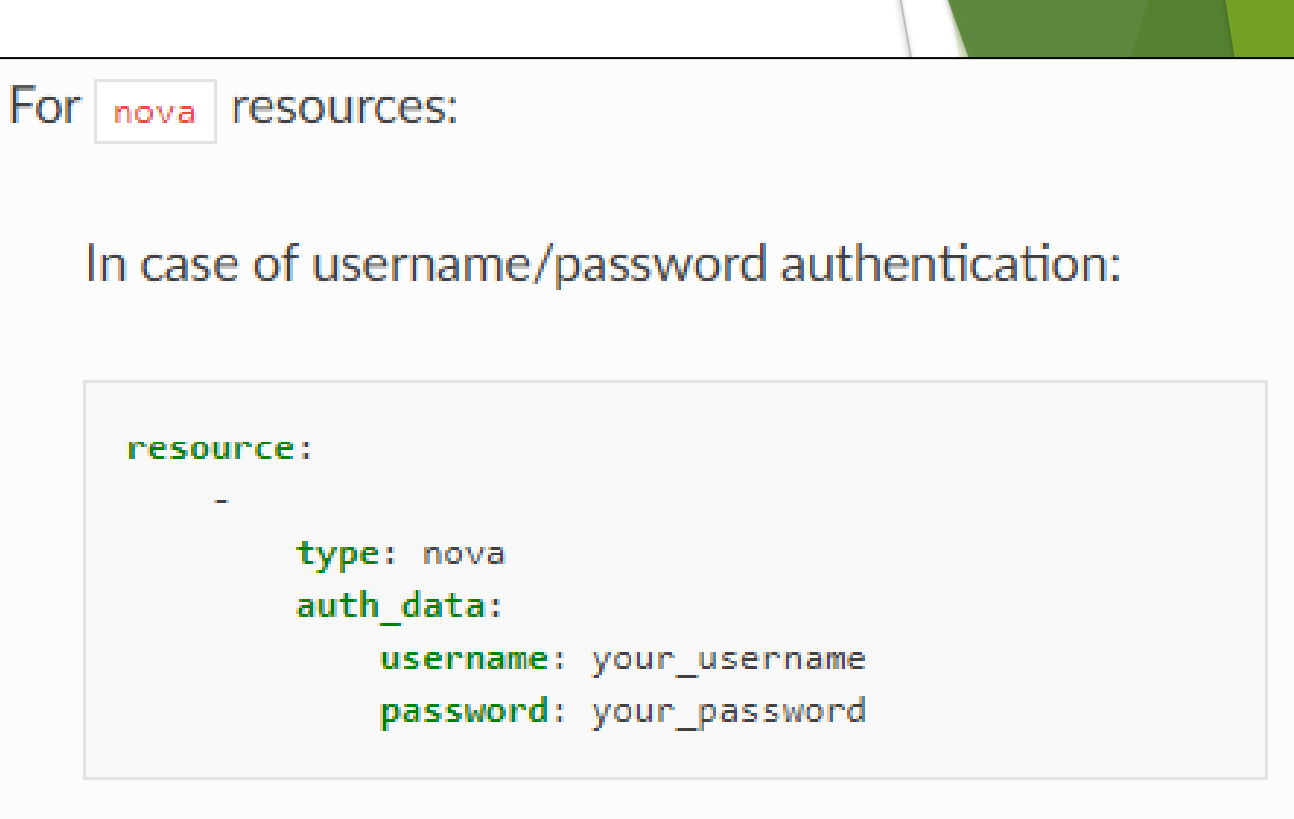

https://occopus.readthedocs.io/en/latest/user-doc-setup.html?highlight=auth\_data#authentication

# 2. lépés: leírók letöltése

Szolgáltatások

Címlap

DataAvenue

Hírek

Cloud alkalmazásokat támogató portál indítása

TensorFlow, Keras, Jupyter Notebook stack

Occopus cloud orchestrator indítása

 Apache Hadoop klaszter kiépítése Apache Spark klaszter RStudio stack-el

Flowbster - Autodock Vina

támogatással) Kubernetes klaszter

CQueue klaszter

JupyterLab

GYIK

ozás

### Apache Spark klaszter Python stack-el

#### Áttekintés:

Ez a bemutató áttekintés ad arról, hogy hogyan lehet létrehozni egy skálázható Apache Spark infrastruktúrát az Occopus eszköz segítségével. Az Apache Spark egy gyors és általános célú klaszter keretrendszer. Magas szintű API-kat biztosít Java, Scala, Python és R programnyelvekhez. Továbbá számos magas szintű eszközt támogat, többet között a Spark SQL-t a strukturált adatfeldolgozáshoz, MLlib-et a gépi tanuláshoz, GraphX-et a gráf feldolgozáshoz, és Spark Streaming-et a nagy mennyiségű adatok valós idejű feldolgozásához. További információkért látogasson el az Apache Spark hivatalos weboldalára.

Az Apache Spark klaszter a HDFS-el (Hadoop Distributed File System) együtt a Big Data és a a gépi tanulási alkalmazások egyik legfontosabb eszköze, amely lehetővé teszi a nagy adatállományok párhuzamos feldolgozását több virtuális gépen, amelyek a Spark Workerek. Azonban, egy Spark klaszter létrehozása a HDFS-el a felhőben nem egyszerű, a felhő rendszerek és az Apache Spark architektúrájának mély ismeretét igényli. Azért, hogy a kutatókat megóvjuk ettől a munkától, létrehoztuk és közzétettük azokat a szükséges infrastruktúra leírókat, amelyek segítségével az Occopus automatikusan építi a Spark klasztert, a felhasználó által megadott Workerek számával. A Felhasználást segítő szolgáltatá Spark egy "MLlib" nevű speciális könyvtárat biztosít a gépi tanulási alkalmazások támogatására. Hasonlóképpen, az R-orientált Spark környezethez, kifejlesztettük az infrastruktúra-leírókat a gépi tanulási környezet létrehozásához a felhőben. Itt, a programozási nyelv a Python és a felhasználói programozási környezet a Jupyter Notebook. A teljes gépi tanulási környezet a következő összetevőkből áll: Jupyter, Python, Spark és HDFS. Ezt a gépi tanulási környezetet az Occopus automatikusan építi ki és a Spark Workerek számát a felhasználó határozhatja meg.

> Ez a bemutató egy teljes Apache Spark infratstruktúrát hoz létre, amely integrálva van a HDFS, a Python és a Jupyter Notebook-al. Tartalmaz egy Spark Master csomópontot és Spark Worker csomópontokat, amelyek számát felfelé vagy lefelé lehet skálázni.

#### Használati és telepítési útmutató

https://occopus.readthedocs.io/en/latest/tutorial-bigdata-ai.html#apache-spark-cluster-with-jupyternotebook-and-pyspark

### https://science-cloud.hu/felhasznalast-segito-szolgaltatasok

Apache Spark klaszter Python stack-el (Frissités: MTA Cloud - Micr

Docker-Swarm klaszter kiépítése (Frissítés: MTA Cloud - Microsoft

TensorFlow, Keras, Jupyter Notebook GPU stack (Frissités: M)

Projektek

Dokumentumok

# 2. lépés: leírók letöltése

Apache Spark klaszter Jupyter notebook és PySpark Stack leírása:

https://occopus.readthedocs.io/en/latest/tutor ial-bigdata-ai.html#apache-spark-cluster-withjupyter-notebook-and-pyspark

Apache Spark R Stack leírása: <u>https://occopus.readthedocs.io/en/latest/tutor</u> <u>ial-bigdata-ai.html#apache-spark-cluster-with-</u> <u>rstudio-stack</u>

### Apache Spark cluster with RStudio Stack

This tutorial sets up a complete Apache Spark (version **3.0.1**) infrastructure with HDFS (Hadoop Distributed File System) (version **3.3.0**) and RStudio server. Apache Spark is a fast and general-purpose cluster computing system. It provides high-level APIs in Java, Scala, Python and R, and an optimized engine that supports general execution graphs. It also supports a rich set of higher-level tools including Spark SQL for SQL and structured data processing, MLlib for machine learning, GraphX for graph processing, and Spark Streaming. For more information visit the official Apache Spark page .

This tutorial sets up a complete Apache Spark infrastructure integrated with HDFS, R, RStudio and sparklyr. It contains a Spark Master node and Spark Worker nodes, which can be scaled up or down.

#### Features

- · creating two types of nodes through contextualisation
- utilising health check against a predefined port
- using scaling parameters to limit the number of Spark Worker nodes

#### Download

You can download the example as tutorial.examples.spark-cluster-with-r .

# Apache Spark klaszter referencia architektúrák

Apache Spark klaszter Jupyter notebook és PySpark Stack leírása:

https://occopus.readthedocs.io/en/latest/tutor ial-bigdata-ai.html#apache-spark-cluster-withjupyter-notebook-and-pyspark

Apache Spark R Stack leírása: <u>https://occopus.readthedocs.io/en/latest/tutor</u> <u>ial-bigdata-ai.html#apache-spark-cluster-with-</u> <u>rstudio-stack</u>

#### Main UI port list:

| Port | Description                                                      |
|------|------------------------------------------------------------------|
| 4040 | Application port (active only if a Spark application is running) |
| 6066 | Submit job to cluster via REST API                               |
| 7077 | Submit job to cluster/Join to the cluster                        |
| 8080 | Master UI                                                        |
| 8081 | Worker UI                                                        |
| 9870 | HDFS NameNode UI                                                 |

5. Load the node definitions into the database. Make sure the proper virtualenv is activated!

#### Important

Occopus takes node definitions from its database when builds up the infrastructure, so importing is necessary whenever the node definition or any imported (e.g. contextualisation) file changes!

occopus-import nodes/node\_definitions.yaml

#### 6. Start deploying the infrastructure.

occopus-build infra-spark-cluster.yaml

### További referencia architektúrák elérhetősége

- Tutorials szekció alatt megtalálható
  - https://occopus.readthedocs.io/en/latest/index.html
  - Részletes leírások

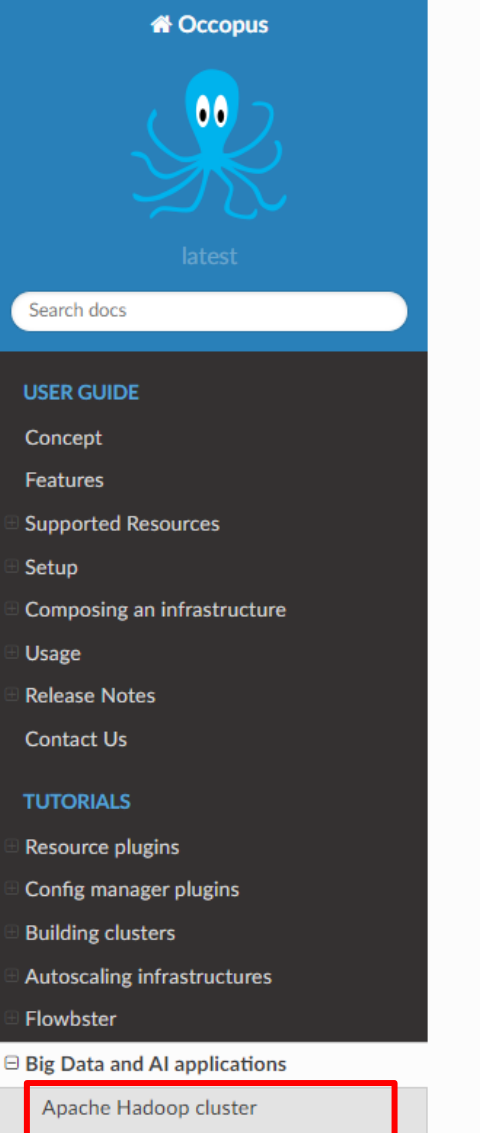

Apache Spark cluster with RStudio

Apache Spark cluster with Jupyter

TensorFlow and Keras with Jupyter

TensorFlow and Keras with Jupyter

Notebook Stack using NVIDIA GPU

notebook and PySpark

Notebook Stack

Stack

card

\* » Introduction

### Introduction

This document is envisaged to in developed at SZTAKI (Hungary) services in a single or multi clou

#### What is Occopus?

Occopus is an easy-to-use hybritool. It is a framework that provide configuring and orchestrating di (so called virtual infrastructures) systems. Occopus can be used a developers and devops to create them at deployment time and an

If you use Occopus, please cite

- Kovács, J. & Kacsuk, P. Occo Manage Complex Scientific I https://doi.org/10.1007/s10
- Lovas, R ; Nagy, E ; Kovacs, J efficiency ADVANCES IN EN http://dx.doi.org/10.1016%2
- József Kovács, Péter Kacsuk using Occopus, Advances in 0965-9978, https://doi.org/3
- Kacsuk, P., Kovács, J. & Farka Large Scientific Data Sets J ( 017-9420-4
- Lovas, R; Farkas, A; Marosi, for Cyber-Physical Systems ( http://dx.doi.org/10.1155%2

#### User guide

Concept

| 3. lépé                   | s: Tűzfalszab                          | ályok létrehozá:                               | sa                                                                                                    | ELKH Cloud                                          |
|---------------------------|----------------------------------------|------------------------------------------------|----------------------------------------------------------------------------------------------------|-----------------------------------------------------|
| 🖸 openstac                | Access & Sec                           | urity                                          | 2                                                                                                    |                                                     |
| Project                   | Security Groups Key Pairs Floating IPs | Compute/Access&Security/Cr                     | eate Security Group                                                                                      |                                                     |
| COMPUTE                   |                                        | + CREATE SECUR                                 | TTY GROUP                                                                                                |                                                     |
| Overview<br>Instances     | Name       All_open       default      | Create Security                                | y Group                                                                                                  | 3                                                   |
| Images                    | ssh                                    | Name *<br>Spark                                | Description                                                                                              | •                                                   |
| NETWORK                   |                                        | Description<br>This is a sample Spark Security | Group Security groups are sets of IP<br>to the network settings for the<br>group is created, you can add | YM. After the security rules to the security group. |
| ORCHESTRATION<br>Identity |                                        |                                                | <i>l</i> z                                                                                               |                                                     |
|                           |                                        |                                                | CANCEL                                                                                                   | REATE SECURITY GROUP                                |

|   | 3. l            | épés: Tűz <sup>.</sup> | falszabályok                          | létrehozá               | isa                    | ELKH Cloud  |
|---|-----------------|------------------------|---------------------------------------|-------------------------|------------------------|-------------|
| А | cces            | ss & Secu              | urity                                 |                         | 4                      |             |
| s | Security Groups | Key Pairs Floating IPs | API Access                            |                         |                        |             |
|   |                 |                        |                                       | + CREATE SECURITY GROUP | DELETE SECURITY GROUPS |             |
|   | Name            |                        | Description                           |                         | Actions                |             |
|   | All_open        |                        |                                       |                         | MANAGE RULES -         |             |
|   | Spark           |                        | This is a sample Spark Security Group |                         | MANAGE RULES -         |             |
|   |                 |                        |                                       |                         | + ADD RULE             | 🕯 DELETE RU |
|   | Direction       | Ether Type             | IP Protocol                           | Port Range              | Remote IP Prefix       | Actions     |
|   | Egress          | IPv4                   | Any                                   | Any                     | 0.0.0/0                | DELETE RULE |
|   | Egress          | IPv6                   | Any                                   | Any                     | ::/0                   | DELETE RULE |

# 3. lépés: Tűzfalszabályok létrehozása

|           |            |             |            | + ADD RULE       |
|-----------|------------|-------------|------------|------------------|
| Direction | Ether Type | IP Protocol | Port Range | Remote IP Prefix |
| Egress    | IPv4       | Any         | Any        | 0.0.0/0          |
| Egress    | IPv6       | Any         | Any        | ::/0             |
| Ingress   | IPv4       | TCP         | 1 - 65535  | 123.45.67.89/32  |

Add Rule

Rule

All TCP

Direction

Ingress

CIDR

CIDR 🔮

Your IP (e.g. 123.45.67.89)

Remote \* @

6

Ŧ

\*

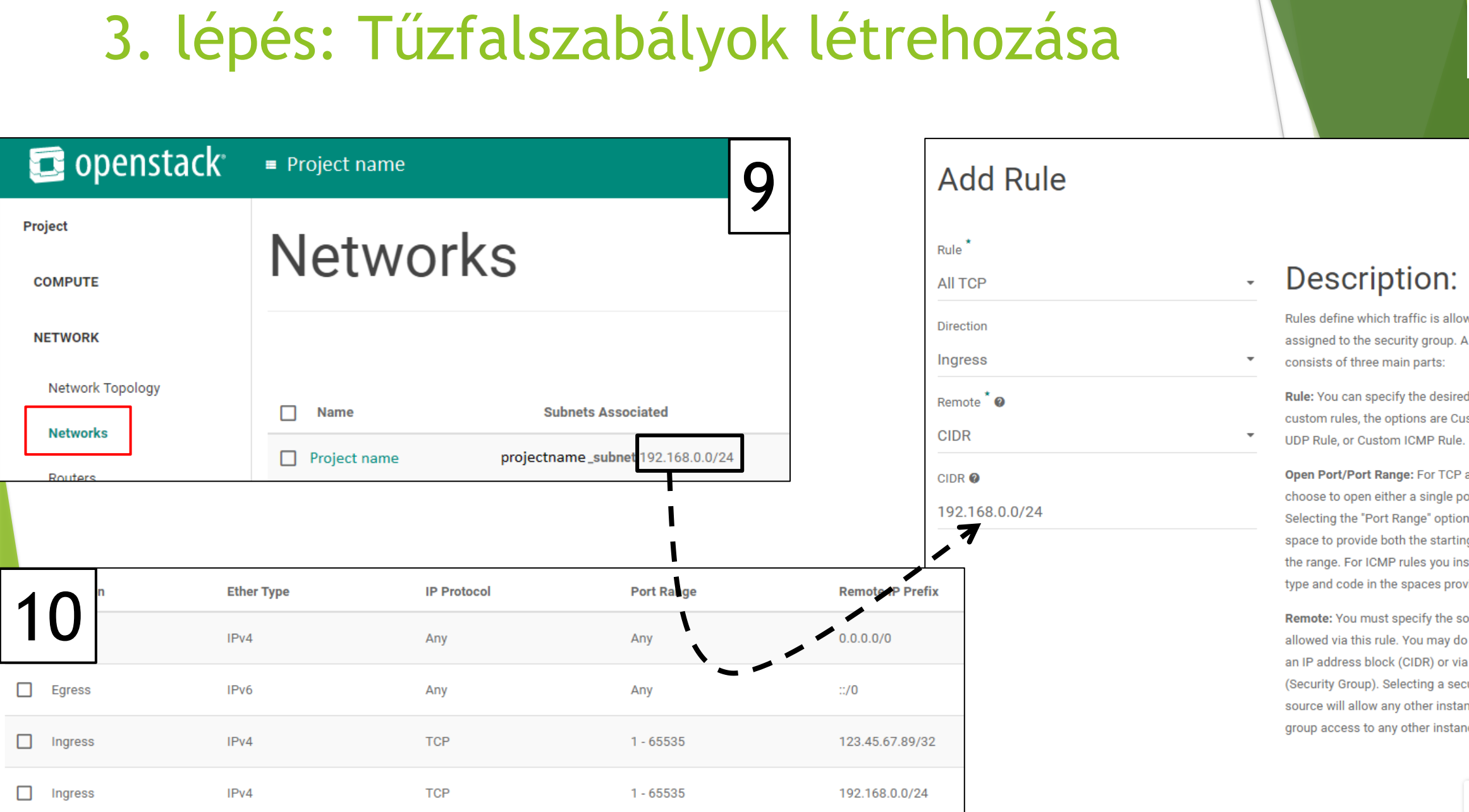

CANCEL

**ELKH Cloud** 

Rules define which traffic is allowed to instances assigned to the security group. A security group rule

Rule: You can specify the desired rule template or use custom rules, the options are Custom TCP Rule, Custom

Open Port/Port Range: For TCP and UDP rules you may choose to open either a single port or a range of ports. Selecting the "Port Range" option will provide you with space to provide both the starting and ending ports for the range. For ICMP rules you instead specify an ICMP type and code in the spaces provided.

Remote: You must specify the source of the traffic to be allowed via this rule. You may do so either in the form of an IP address block (CIDR) or via a source group (Security Group). Selecting a security group as the source will allow any other instance in that security group access to any other instance via this rule.

# 3. lépés: Tűzfalszabályok létrehozása

| Rule *                |  |
|-----------------------|--|
| SSH                   |  |
| Remote <sup>*</sup> 🛛 |  |
| CIDR                  |  |
| CIDR 🔮                |  |

Add Rule

0.0.0.0/0

| 17 <sup>ction</sup> | Ether Type | IP Protocol | Port Range | Remote IP Prefix |
|---------------------|------------|-------------|------------|------------------|
|                     | IPv4       | Any         | Any        | 0.0.0.0/0        |
| Egress              | IPv6       | Any         | Any        | ::/0             |
| Ingress             | IPv4       | TCP         | 1 - 65535  | 123.45.67.89/32  |
| Ingress             | IPv4       | TCP         | 1 - 65535  | 192.168.0.0/24   |
| Ingress             | IPv4       | TCP         | 22 (SSH)   | 0.0.0.0/0        |

# 3. lépés: Tűzfalszabályok összegzése

Ajánlott tűzfalszabály Hadoop és Spark architektúrákra

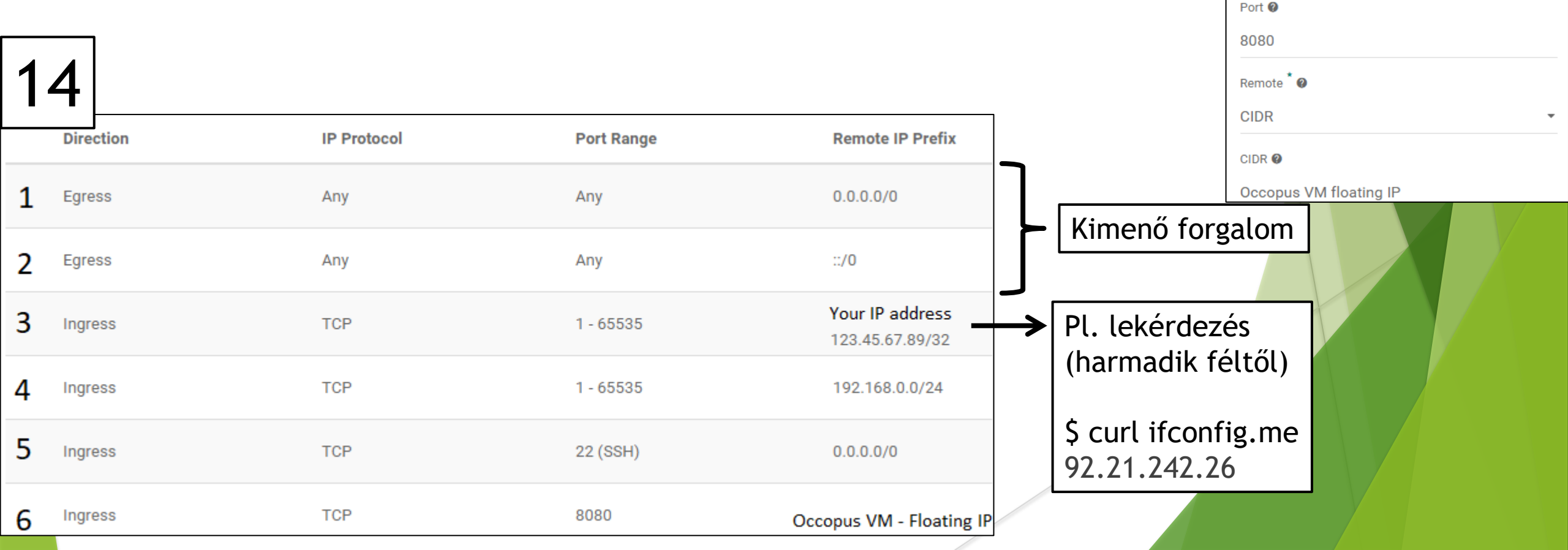

3

Add Rule

Custom TCP Rule

Rule

Direction

Ingress

Open Port \*

Port

# 4. lépés: Leírók személyre szabása

Csomópont definíciós fájl (nodes/node\_definition.yaml)

ELKH Cloue

Nova erőforrás szekció:

'node def:spark master node': resource: type: nova endpoint: replace\_with\_endpoint\_of\_nova\_interface\_of\_your\_cloud project\_id: replace\_with\_projectid\_to\_use user domain name: Default image\_id: replace\_with\_id\_of\_your\_image\_on\_your\_target\_cloud network\_id: replace\_with\_id\_of\_network\_on\_your\_target\_cloud flavor\_name: replace\_with\_id\_of\_the\_flavor\_on\_your target cloud security groups: - replace with security group to add or remove section contextualisation: type: cloudinit context\_template: !yaml\_import url: file://cloud init spark master.yaml health check: ports: - 8080 timeout: 1000

# 4. lépés: Leírók személyre szabása

```
'node def:spark master node':
                                                                                                  'node def:spark master node':
   resource:
                                                                                                      resource:
     type: nova
                                                                                                        type: nova
     endpoint: replace_with_endpoint_of_nova_interface_of_your_cloud
                                                                                                              endpoint: https://sztaki.cloud.mta.hu:5000/v3
     project id: replace with projectid to use
                                                                                                              project_id: caml6db63ddf47a98045ef9c726vgqbp
     user domain name: Default
                                                                                                              user domain name: Default
     image_id: replace_with_id_of_your_image_on_your_target_cloud
                                                                                                              image id: zgsf1dc3-b6d5-4b15-942e-61e0ef218dk
     network_id: replace_with_id_of_network_on_your_target_cloud
                                                                                                              network_id: 3yqqqe1c-858c-4047-a48a-e2fab0nd547
     flavor_name: replace_with_id_of_the_flavor_on_your_target_cloud
                                                                                                              flavor name: 3
     key name: replace with name of keypair or remove
                                                                                                              key name: key name
     security_groups:
                                                                                                              security groups:
                                                                                                                - f7d8dc12-fd7a-4d69-ba8d-c1f11c9b5b73
       - replace_with_security_group_to_add_or_remove_section
     floating ip: add_yes_if_you_need_floating_ip_or_remove
                                                                                                              floating ip: yes
     floating_ip_pool: replace_with_name_of_floating_ip_pool_or_remove
                                                                                                            contextualisation:
                                                                                                              type: cloudinit
   contextualisation:
     type: cloudinit
                                                                                                              context template: !yaml import
     context_template: !yaml_import
                                                                                                                url: file://cloud_init_spark_master.yaml
       url: file://cloud init spark master.yaml
                                                                                                            health check:
   health check:
                                                                                                              ports:
                                                                                                                - 8080
     ports:
       - 8080
                                                                                                              timeout: 1000
     timeout: 1000
```

**ELKH Cloud** 

# 4. lépés: Leírók személyre szabása - segítség

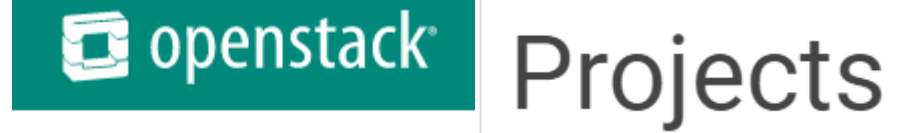

#### Project

Identity

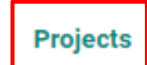

| Name         | Description | Project ID                       |
|--------------|-------------|----------------------------------|
| Project name | Description | f34fd43062b44733aea2d8a5f32a329b |

**ELKH Cloud** 

# 4. lépés: Leírók személyre szabása

```
'node def:spark master node':
                                                                                                  'node def:spark master node':
   resource:
                                                                                                      resource:
     type: nova
                                                                                                        type: nova
     endpoint: replace_with_endpoint_of_nova_interface_of_your_cloud
                                                                                                              endpoint: https://sztaki.cloud.mta.hu:5000/v3
     project_id: replace_with_projectid_to_use
                                                                                                              project_id: f34fd43062b44733aea2d8a5f32a329b
     user domain name: Default
                                                                                                              user domain name: Default
     image_id: replace_with_id_of_your_image_on_your_target_cloud
                                                                                                              image id:
     network_id: replace_with_id_of_network_on_your_target_cloud
                                                                                                              network id:
     flavor_name: replace_with_id_of_the_flavor_on_your_target_cloud
                                                                                                              flavor name:
     key name: replace with name of keypair or remove
                                                                                                              key name: key name
     security_groups:
                                                                                                              security_groups:
       - replace_with_security_group_to_add_or_remove_section
     floating ip: add_yes_if_you_need_floating_ip_or_remove
                                                                                                              floating ip: yes
     floating_ip_pool: replace_with_name_of_floating_ip_pool_or_remove
                                                                                                            contextualisation:
                                                                                                              type: cloudinit
   contextualisation:
     type: cloudinit
                                                                                                              context template: !yaml import
     context_template: !yaml_import
                                                                                                                url: file://cloud_init_spark_master.yaml
       url: file://cloud init spark master.yaml
                                                                                                            health check:
   health check:
                                                                                                              ports:
                                                                                                                - 8080
     ports:
       - 8080
                                                                                                              timeout: 1000
     timeout: 1000
```

**ELKH Cloud** 

### 🖻 openstack

Images

Project

COMPUTE

Overview

Instances

Volumes Images

Access & Security

NETWORK

ORCHESTRATION

Identity

|                              |       |        |        | PROJECT (7) |        | A PUBLIC (12) |
|------------------------------|-------|--------|--------|-------------|--------|---------------|
| Image Name                   | Туре  | Status | Public | Protected   | I Form | nat           |
| CentOS 7 Cloud image         | Image | Active | Yes    | No          | Raw    |               |
| DCI Bridge                   | Image | Active | Yes    | No          | Raw    |               |
| DCI Bridge + Python          | Image | Active | Yes    | No          | Raw    |               |
| gUSE                         | Image | Active | Yes    | No          | Raw    |               |
| gUSE-10                      | Image | Active | Yes    | No          | Raw    |               |
| Ubuntu 14.04 LTS Cloud image | Image | Active | Yes    | No          | Raw    |               |
| Ubuntu 16.04 LTS Cloud image | Image | Active | Yes    | No          | Raw    |               |
| Ubuntu 16.04 LTS for Heat    | Image | Active | Yes    | No          | Raw    |               |
| Ubuntu 16.04 LTS with MPI v2 | Image | Active | Yes    | No          | Raw    |               |
| Ubuntu 18.04 LTS Cloud image | Image | Active | Yes    | No          | Raw    |               |

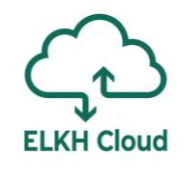

Images / Ubuntu 18.04 LTS Cloud image

| Name      | Ubuntu 18.04 LTS Cloud image         |  |  |
|-----------|--------------------------------------|--|--|
| ID        | 6bba6dc3-b6d5-4b15-942e-61e0ef2f93cb |  |  |
| Owner     | 045cebb7b44d48418d7bfa11a77687fa     |  |  |
| Status    | Active                               |  |  |
| Public    | Yes                                  |  |  |
| Protected | No                                   |  |  |
| Checksum  | a5245b9680cc59454f8435b6e4e04e86     |  |  |
| Created   | Aug. 6, 2018, 2:48 p.m.              |  |  |
| Updated   | Aug. 6, 2018, 2:49 p.m.              |  |  |

# 4. lépés: Leírók személyre szabása

```
'node def:spark master node':
                                                                                                  'node def:spark master node':
   resource:
                                                                                                      resource:
     type: nova
                                                                                                        type: nova
     endpoint: replace_with_endpoint_of_nova_interface_of_your_cloud
                                                                                                              endpoint: https://sztaki.cloud.mta.hu:5000/v3
     project id: replace with projectid to use
                                                                                                              project id: f34fd43062b44733aea2d8a5f32a329b
     user domain name: Default
                                                                                                              user domain name: Default
     image_id: replace_with_id_of_your_image_on_your_target_cloud
                                                                                                              image id: 6bba6dc3-b6d5-4b15-942e-61e0ef2f93cb
     network_id: replace_with_id_of_network_on_your_target_cloud
                                                                                                              network id:
     flavor_name: replace_with_id_of_the_flavor_on_your_target_cloud
                                                                                                              flavor name:
     key name: replace with name of keypair or remove
                                                                                                              key name:
     security_groups:
                                                                                                              security_groups:
       - replace_with_security_group_to_add_or_remove_section
     floating ip: add_yes_if_you_need_floating_ip_or_remove
                                                                                                              floating ip: yes
     floating_ip_pool: replace_with_name_of_floating_ip_pool_or_remove
                                                                                                            contextualisation:
                                                                                                              type: cloudinit
   contextualisation:
     type: cloudinit
                                                                                                              context template: !yaml import
     context_template: !yaml_import
                                                                                                                url: file://cloud_init_spark_master.yaml
       url: file://cloud init spark master.yaml
                                                                                                            health check:
   health check:
                                                                                                              ports:
                                                                                                                - 8080
     ports:
       - 8080
                                                                                                              timeout: 1000
     timeout: 1000
```

**ELKH Cloud** 

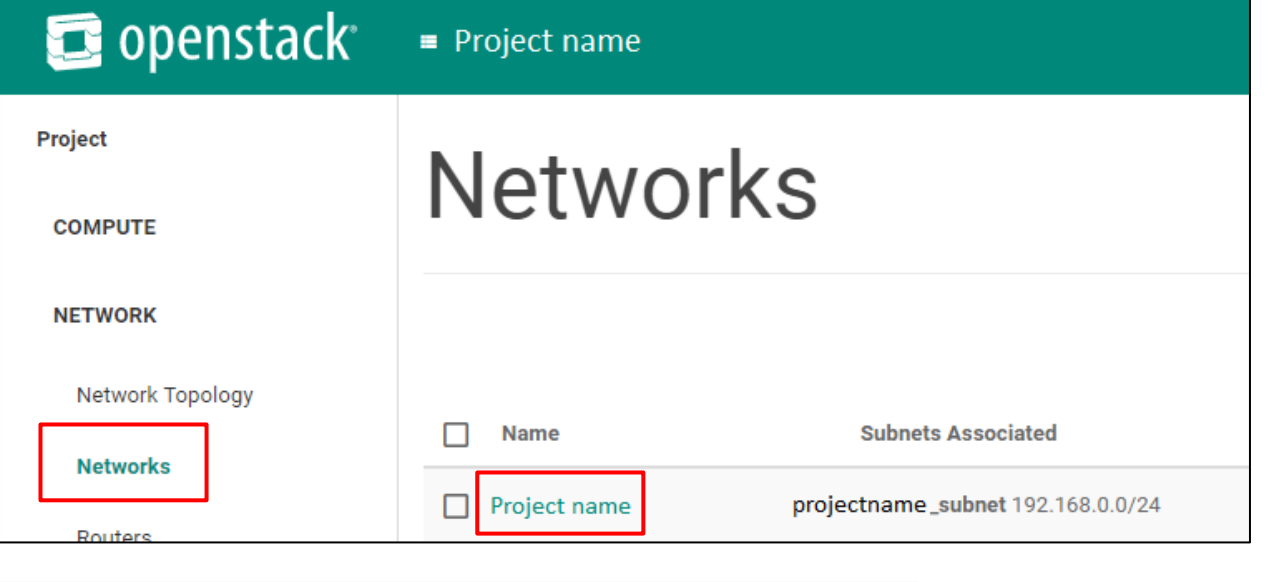

### **Network Overview**

| Name             | OCCOPUS_net                          |
|------------------|--------------------------------------|
| ID               | 3fd4c62d-5fbe-4bd9-9a9f-c161dabeefde |
| Project ID       | a678d20e71cb4b9f812a31e5f3eb63b0     |
| Status           | Active                               |
| Admin State      | UP                                   |
| Shared           | No                                   |
| External Network | No                                   |
| MTU              | 1450                                 |

### Network ID az ELKH Cloudon

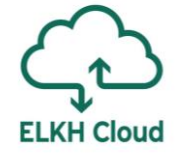

### Flavor ID-k az ELKH Cloudon

| Name      | ID                                   | VCPUS | RAM   | Total Disk | Root Disk |
|-----------|--------------------------------------|-------|-------|------------|-----------|
| m1.small  | 4740c1b8-016d-49d5-a669-2b673f86317c | 1     | 2 GB  | 20 GB      | 20 GB     |
| m1.medium | 3                                    | 2     | 4 GB  | 40 GB      | 40 GB     |
| m1.large  | 4                                    | 4     | 8 GB  | 80 GB      | 80 GB     |
| m1.xlarge | 41316ba3-2d8b-4099-96d5-efa82181bb22 | 8     | 16 GB | 160 GB     | 160 GB    |

# 4. lépés: Leírók személyre szabása

```
'node def:spark master node':
                                                                                                  'node def:spark master node':
   resource:
                                                                                                      resource:
     type: nova
                                                                                                        type: nova
     endpoint: replace_with_endpoint_of_nova_interface_of_your_cloud
                                                                                                              endpoint: https://sztaki.cloud.mta.hu:5000/v3
     project id: replace with projectid to use
                                                                                                              project id: f34fd43062b44733aea2d8a5f32a329b
     user domain name: Default
                                                                                                              user domain name: Default
     image_id: replace_with_id_of_your_image_on_your_target_cloud
                                                                                                              image id: 6bba6dc3-b6d5-4b15-942e-61e0ef2f93cb
     network_id: replace_with_id_of_network_on_your_target_cloud
                                                                                                              network id: 3fd4c62d-5fbe-4bd9-9a9f-c161dabeefde
     flavor_name: replace_with_id_of_the_flavor_on_your_target_cloud
                                                                                                              flavor name: 3
     key name: replace with name of keypair or remove
                                                                                                              key name: key name
     security groups:
                                                                                                              security_groups:
       - replace_with_security_group_to_add_or_remove_section
     floating ip: add_yes_if_you_need_floating_ip_or_remove
                                                                                                              floating ip: yes
     floating_ip_pool: replace_with_name_of_floating_ip_pool_or_remove
                                                                                                            contextualisation:
                                                                                                              type: cloudinit
   contextualisation:
     type: cloudinit
                                                                                                              context template: !yaml import
     context_template: !yaml_import
                                                                                                                url: file://cloud_init_spark_master.yaml
       url: file://cloud init spark master.yaml
                                                                                                            health check:
   health check:
                                                                                                              ports:
                                                                                                                - 8080
     ports:
       - 8080
                                                                                                              timeout: 1000
     timeout: 1000
```

**ELKH Cloud** 

### Security Group ID az ELKH Cloudon

### 📴 openstack

| Pr | roj | e | ct |  |
|----|-----|---|----|--|
|    |     |   |    |  |

| CO | ME   | TIIC | F |
|----|------|------|---|
| ~~ | 1411 |      |   |

Overview

| Instances |  |
|-----------|--|

Volumes

Images

Access & Security

NETWORK

| Access | & | Security |  |
|--------|---|----------|--|
|--------|---|----------|--|

| Security Groups | Key Pairs | Floating IPs | API Access                 |             |                   |     |
|-----------------|-----------|--------------|----------------------------|-------------|-------------------|-----|
|                 |           |              |                            | i DELI      | ETE SECURITY GROU | UPS |
| Name            |           |              | Description                |             | Actions           |     |
| All_open        |           |              |                            |             | MANAGE RULES      | •   |
| Spark           |           |              | This is a sample Spark Sec | urity Group | MANAGE RULES      | •   |

### 🖸 openstack

| Project           |  |
|-------------------|--|
| COMPUTE           |  |
| Overview          |  |
| Instances         |  |
| Volumes           |  |
| Images            |  |
| Access & Security |  |
| NETWORK           |  |

| Acc | ess & Security / Manage Sec | curity Group Rules: Spark (f7d8dc1 | 2-fd7a-4d69-ba8d-c1f11c9b5b73) |             |                  |
|-----|-----------------------------|------------------------------------|--------------------------------|-------------|------------------|
|     |                             |                                    |                                |             |                  |
|     |                             |                                    |                                |             |                  |
|     |                             |                                    |                                |             |                  |
|     | Direction                   | Ether Type                         | IP Protocol                    | Port Range  | Remote IP Prefix |
|     |                             |                                    |                                | r or trange |                  |
|     | Egress                      | IPv4                               | Any                            | Any         | 0.0.0.0/0        |
|     | Egress<br>Egress            | IPv4<br>IPv6                       | Any<br>Any                     | Any         | 0.0.0.0/0        |

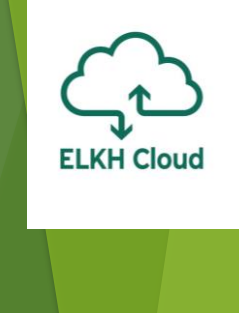

# 4. lépés: Leírók személyre szabása

```
'node def:spark master node':
                                                                                                  'node def:spark master node':
   resource:
                                                                                                      resource:
     type: nova
                                                                                                        type: nova
     endpoint: replace_with_endpoint_of_nova_interface_of_your_cloud
                                                                                                              endpoint: https://sztaki.cloud.mta.hu:5000/v3
     project id: replace with projectid to use
                                                                                                              project_id: caml6db63ddf47a98045ef9c726vgqbp
     user domain name: Default
                                                                                                              user domain name: Default
     image_id: replace_with_id_of_your_image_on_your_target_cloud
                                                                                                              image id: zgsf1dc3-b6d5-4b15-942e-61e0ef218dk
     network id: replace with id of network on your target cloud
                                                                                                              network_id: 3yqqqe1c-858c-4047-a48a-e2fab0nd547
     flavor_name: replace_with_id_of_the_flavor_on_your_target_cloud
                                                                                                              flavor name: 3
     key name: replace with name of keypair or remove
                                                                                                              key name: key name
     security_groups:
                                                                                                              security_groups:
                                                                                                                - f7d8dc12-fd7a-4d69-ba8d-c1f11c9b5b73
       - replace_with_security_group_to_add_or_remove_section
     floating ip: add_yes_if_you_need_floating_ip_or_remove
                                                                                                              floating ip: yes
     floating_ip_pool: replace_with_name_of_floating_ip_pool_or_remove
                                                                                                            contextualisation:
                                                                                                              type: cloudinit
   contextualisation:
     type: cloudinit
                                                                                                              context template: !yaml import
     context_template: !yaml_import
                                                                                                                url: file://cloud_init_spark_master.yaml
                                                                                                           health check:
       url: file://cloud init spark master.yaml
   health check:
                                                                                                              ports:
                                                                                                                - 8080
     ports:
       - 8080
                                                                                                              timeout: 1000
     timeout: 1000
```

**ELKH Cloud** 

# 4. lépés: Leírók személyre szabása - klaszter méretének beállítása

Ha szükséges, frissítse a Spark dolgozó (worker) csomópontok számát!

Ehhez szerkessze át az infra-spark-cluster.yaml fájlt és módosítsa a "min" és "max" paramétereket a "scaling" kulcsszó alatt.

- A skálázás az az intervallum, amelyben a csomópontok száma megváltozhat (min, max). Jelenleg a minimális érték 2-re van állítva (ami az indításkor a kezdeti szám lesz), és a maximális értéke 10.
- Ne feledje, hogy az Occopusnak legalább egy csomópontot el kell indítania minden egyes csomóponttípusból, hogy az infrastruktúra megfelelően működjön, valamint a skálázás csak a Spark dolgozó (worker) csomópontokon alkalmazható ebben a példában!
- Később: manuális skálázás

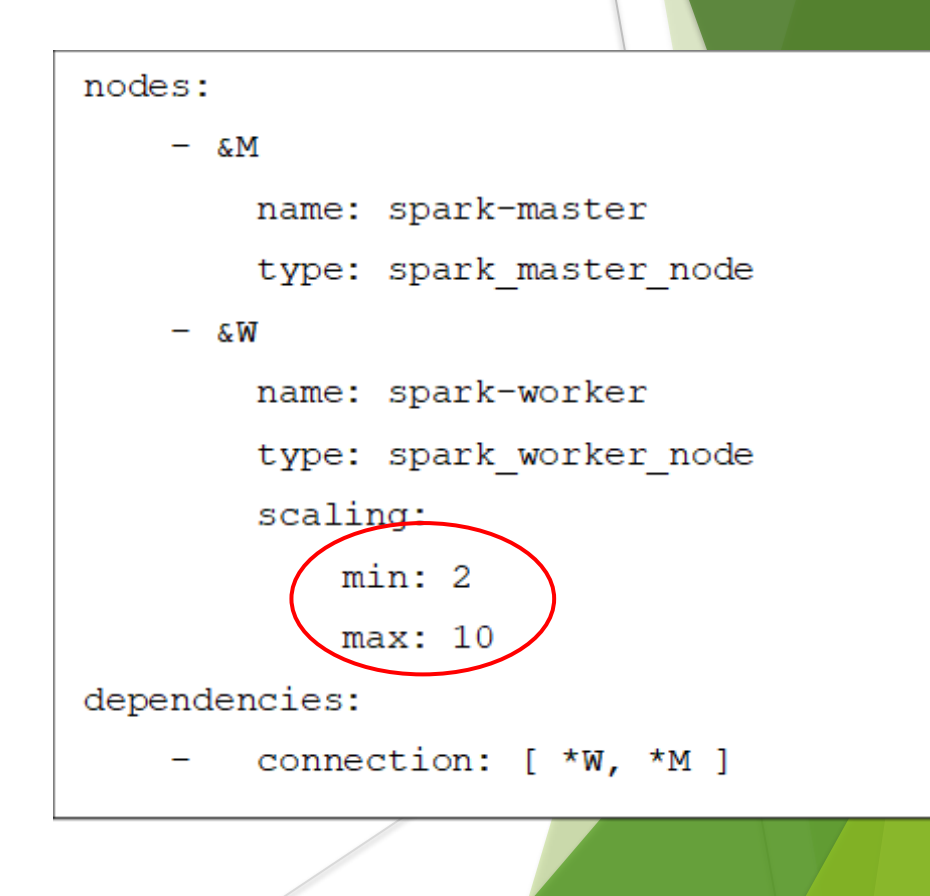

ELKH Cloud

# 5. lépés: occopus aktiválása

Győződjön meg róla, hogy a megfelelő virtualenv aktiválva van!

Amennyiben ezt még nem tette volna meg korábban, az alábbi parancs segítségével aktiválható az Occopus virtuális környezete:

ubuntu@occo:~/spark-cluster-with-python\$ source \$HOME/occopus/bin/activate

(occopus) ubuntu@occo:~/spark-cluster-with-python\$

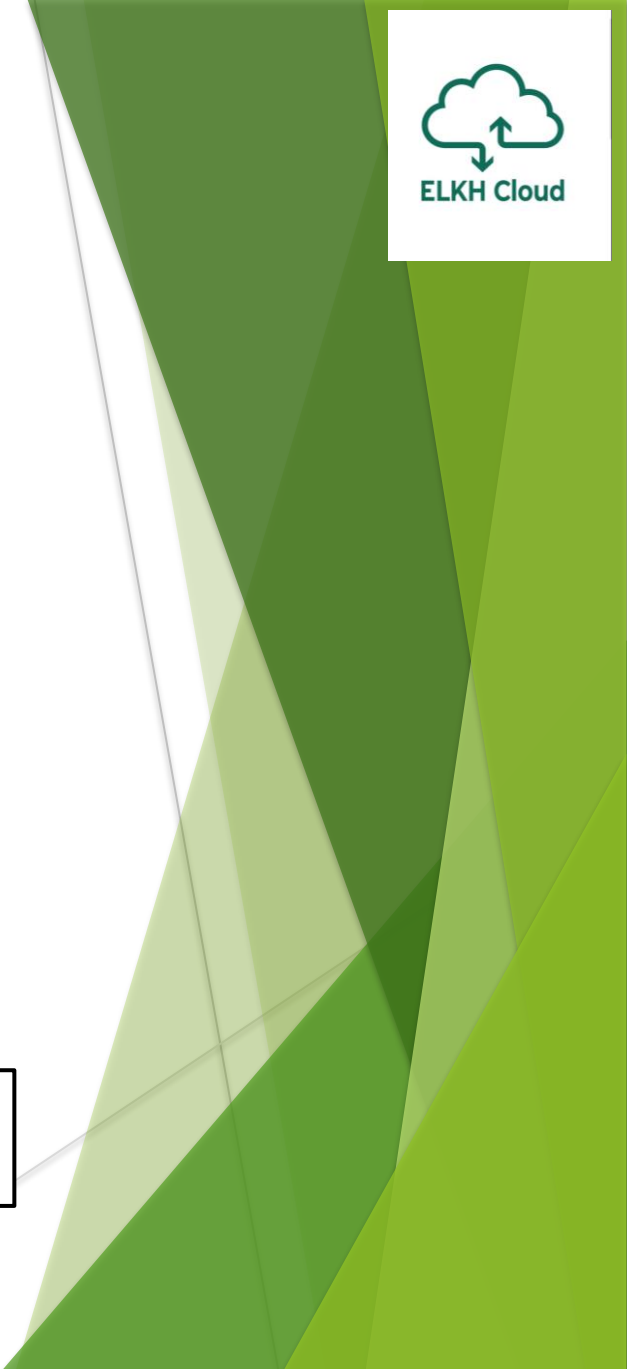

# 6. lépés: leírók importálása

Importáljuk a személyre szabott leírókat az Occopus adatbázisába:

\$ occopus-import nodes/node\_definitions.yaml
Successfully imported nodes: spark\_master\_node, spark\_worker\_node

ELKH Cloud

- Megjegyzés: A nodes mappában található cloud init fájlok szerkesztésével a haladó felhasználók személyre szabhatják a Spark konfigurációs fájljait (cloud\_init\_spark\_master.yaml, cloud\_init\_spark\_worker.yaml).
- Fontos: Az Occopus akkor veszi fel a csomópont definíciókat az adatbázisból, amikor felépíti az infrastruktúrát, így mindig importálásra van szükség, ha a node definíciós fájl, vagy bármelyik (pl.: kontextualizációs) fájl megváltozik!

# 7. lépés: infrastruktúra kiépítése

Az alábbi parancs segítségével megkezdhetjük a klaszter felépítését: \$ occopus-build --parallelize infra-spark-cluster.yaml

**Tipp:** occopus-build **--parallelize** infra-spark-cluster.yaml (párhuzamos VM kiépítés, az egymástól független VM-ek esetében)

| <pre>\$ occopus-buildparallelize</pre> | infra-spark-cluster.yaml                                                       |
|----------------------------------------|--------------------------------------------------------------------------------|
| ** 2021-02-17 17:07:21,391             | Creating node 'spark-master'/'0b8269fe-78ec-47fc-8cdb-7195209e5123'            |
|                                        |                                                                                |
| ** 2021-02-17 17:25:04,184             | Health checking for node 'spark-master'/'0b8269fe-78ec-47fc-8cdb-7195209e5123' |
| ** 2021-02-17 17:25:05,360             | Checking node reachability (0b8269fe-78ec-47fc-8cdb-7195209e5123):             |
| ** 2021-02-17 17:25:05,371             | 193.224.59.67 => ready                                                         |
| ** 2021-02-17 17:25:05,371             | Checking port availability (0b8269fe-78ec-47fc-8cdb-7195209e5123):             |
| ** 2021-02-17 17:25:05,373             | 8080 => ready                                                                  |
| ** 2021-02-17 17:25:05,373             | Health checking result: ready                                                  |
| ** 2021-02-17 17:25:05,376             | Node 'spark-master'/'0b8269fe-78ec-47fc-8cdb-7195209e5123' is ready.           |
| ** 2021-02-17 17:25:05,409             | Creating node 'spark-worker'/'50c7cfe9-4c3c-4928-81e6-d58323b1e2b2'            |
| ** 2021-02-17 17:25:05,413             | Creating node 'spark-worker'/'98a82e45-6bf2-4cb9-9ead-953be4435bd7'            |

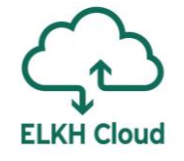

#### 7. lépés: infrastruktúra kiépítése **ELKH Cloud** Instances Instance Name = -FILTER LAUNCH INSTANCE DELETE INSTANCES MORE ACTIONS • IP Address Availability Zone Power State Time since created Actions Instance Name Image Name Size Key Pair Status Task occopus-spark-cluster-c8553539-spark-master-0b8269fe Ubuntu 18.04 LTS Cloud image ASSOCIATE FLOATING IP None No State 4 minutes m1.medium nova Build Instances Instance Name = -FILTER LAUNCH INSTANCE DELETE INSTANCES MORE ACTIONS -Instance Name Image Name IP Address Size Key Pair Status Availability Zone Task Power State Time since created Actions Floating IPs: CREATE SNAPSHOT occopus-spark-cluster-e91b018b-spark-master-b1d8b9e2 Ubuntu 18.04 LTS Cloud image m1.medium Active nova None Running 3 minutes

# 7. lépés: infrastruktúra kiépítése

|                                                      |                              | Instance N    | ame = 🔻   |          |        |          | FILTER    | 🛆 LAUI | ICH INSTANCE | DELETE INSTANCE    | S MORE ACTIONS -  |   |
|------------------------------------------------------|------------------------------|---------------|-----------|----------|--------|----------|-----------|--------|--------------|--------------------|-------------------|---|
| Instance Name                                        | Image Name                   | IP Address    | Size      | Key Pair | Status | Availabi | lity Zone | Task   | Power State  | Time since created | Actions           |   |
| occopus-spark-cluster-b68c5d40-spark-worker-7399ea46 | Ubuntu 18.04 LTS Cloud image |               | m1.medium |          | Active | nova     |           | None   | Running      | 1 minute           | CREATE SNAPSHOT - | ] |
| occopus-spark-cluster-b68c5d40-spark-worker-303b0625 | Ubuntu 18.04 LTS Cloud image |               | m1.medium |          | Active | nova     |           | None   | Running      | 2 minutes          | CREATE SNAPSHOT - |   |
|                                                      |                              |               |           |          |        |          |           |        |              |                    |                   |   |
| occopus-spark-cluster-b68c5d40-spark-master-ac15312f | Ubuntu 18.04 LTS Cloud image | Floating IPs: | m1.medium |          | Active | nova     |           | None   | Running      | 11 minutes         | CREATE SNAPSHOT + | J |
|                                                      |                              |               |           |          |        |          |           |        |              |                    |                   |   |

**ELKH Cloud** 

# 7. lépés: infrastruktúra kiépítése

ELKH Clou

Sikeres lefutás után a virtuális gépek IP címei, node ID -jai, valamint az infrastruktúra azonosítója megjelenik a log üzenetek alján, listába szedve.

Az infrastruktúra azonosítója elmenthető, vagy lekérdezhető az occopus-maintain parancs segítségével:

| ** 2021-02-17 17:26:33,041     | Submitted infrastructure: 'c8553539-42c9-40b1-97bc-d53ab8947ca7' |
|--------------------------------|------------------------------------------------------------------|
| ** 2021-02-17 17:26:33,127     | List of nodes/instances/addresses:                               |
| ** 2021-02-17 17:26:33,127     | spark-worker:                                                    |
| ** 2021-02-17 17:26:33,128     | 50c7cfe9-4c3c-4928-81e6-d58323b1e2b2:                            |
| ** 2021-02-17 17:26:33,128     | 198.124.39.182                                                   |
| ** 2021-02-17 17:26:33,128     | 98a82e45-6bf2-4cb9-9ead-953be4435bd7:                            |
| ** 2021-02-17 17:26:33,128     | 198.124.39.144                                                   |
| ** 2021-02-17 17:26:33,129     | spark-master:                                                    |
| ** 2021-02-17 17:26:33,129     | 0b8269fe-78ec-47fc-8cdb-7195209e5123:                            |
| ** 2021-02-17 17:26:33,129     | 198.124.39.67                                                    |
| c8553539-42c9-40b1-97bc-d53ab8 | 947ca7                                                           |
|                                |                                                                  |

### 8. lépés: infrastruktúra használata Spark 3.0.1

- Ellenőrizheti a Spark klaszter helyes működését, statisztikáit az alábbi weblapokon:
- Application UI: "http://<SparkMasterIP>:4040"
- Spark UI: "http://<SparkMasterIP>:8080"
- Jupyter UI: "http://<SparkMasterIP>:8888"
- HDFS UI: "http://<SparkMasterIP>:9870"

#### Spark Jobs (?)

Jobs

Stages

Storage

Environment

```
User: sparkuser
Total Uptime: 2.5 min
Scheduling Mode: FIFO
Completed Jobs: 4
```

#### Event Timeline

Enable zooming

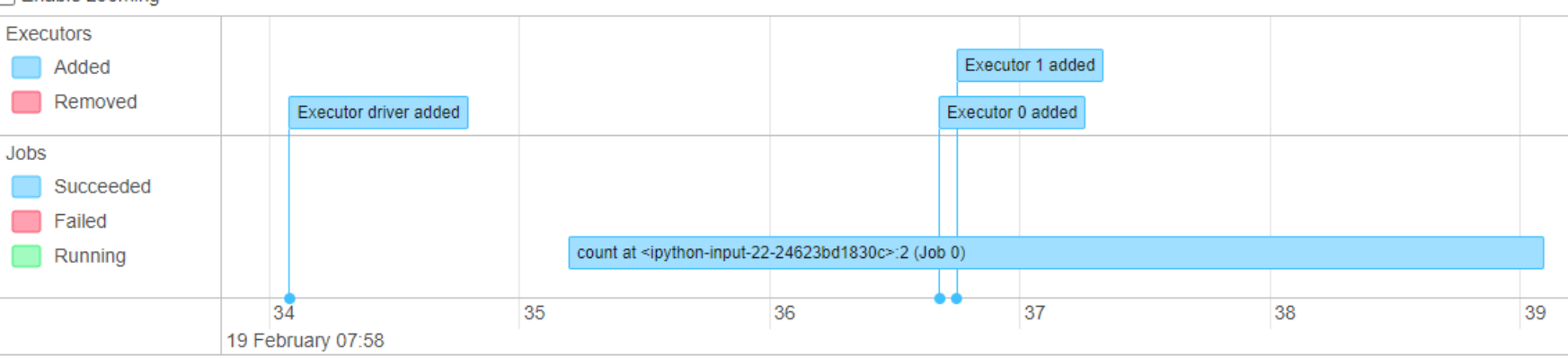

Executors

#### Completed Jobs (4)

| Job Id 🔻 | Description                                                                                                    | Submitted           | Duration | Stages: S   |
|----------|----------------------------------------------------------------------------------------------------|---------------------|----------|-------------|
| 3        | runJob at PythonRDD.scala:154<br>runJob at PythonRDD.scala:154                                                                                                    | 2021/02/19 07:58:42 | 0.3 s    | 2/2 (1 ski  |
| 2        | sortByKey at <ipython-input-24-9ee402ccd423>:3<br/>sortByKey at <ipython-input-24-9ee402ccd423>:3</ipython-input-24-9ee402ccd423></ipython-input-24-9ee402ccd423> | 2021/02/19 07:58:42 | 0.2 s    | 1/1 (1 skip |
| 1        | sortByKey at <ipython-input-24-9ee402ccd423>:3<br/>sortByKey at <ipython-input-24-9ee402ccd423>:3</ipython-input-24-9ee402ccd423></ipython-input-24-9ee402ccd423> | 2021/02/19 07:58:39 | 3 s      | 2/2         |
| 0        | count at <ipython-input-22-24623bd1830c>:2<br/>count at <ipython-input-22-24623bd1830c>:2</ipython-input-22-24623bd1830c></ipython-input-22-24623bd1830c>         | 2021/02/19 07:58:35 | 4 s      | 1/1         |

# 8. lépés: infrastruktúra használata

- Ellenőrizheti a Spark klaszter helyes működését, statisztikáit az alábbi weblapokon:
- Application UI: "http://<SparkMasterIP>:4040"
- Spark UI: "http://<SparkMasterIP>:8080"
- Jupyter UI: "http://<SparkMasterIP>:8888"
- HDFS UI: "http://<SparkMasterIP>:9870"

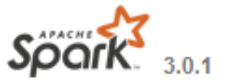

### Spark Master at spark://spark-master:7077

URL: spark://spark-master:7077 Alive Workers: 2 Cores in use: 4 Total, 4 Used Memory in use: 5.7 GiB Total, 2.0 GiB Used Resources in use: Applications: 1 Running, 1 Completed Drivers: 0 Running, 0 Completed Status: ALIVE

#### - Workers (2)

| Worker Id                                 | Address             |
|-------------------------------------------|---------------------|
| worker-20210219073415-192.168.10.83-38705 | 192.168.10.83:38705 |
| worker-20210219073422-192.168.10.84-41035 | 192.168.10.84:41035 |

#### - Running Applications (1)

| Application ID             |       | Name | Cores | Memory per Executor |
|----------------------------|-------|------|-------|---------------------|
| app-20210219075834-0001 (k | kill) | test | 4     | 1024.0 MiB          |

#### - Completed Applications (1)

| Application ID          | Name | Cores | Memory per Executor | R |
|-------------------------|------|-------|---------------------|---|
| app-20210219075813-0000 | test | 4     | 1024.0 MiB          |   |

### 8. lépés: infrastruktúra használata

- Ellenőrizheti a Spark klaszter helyes működését, statisztikáit az alábbi weblapokon:
- Application UI: "http://<SparkMasterIP>:4040"
- Spark UI: "http://<SparkMasterIP>:8080"
- Jupyter UI: "http://<SparkMasterIP>:8888"
- HDFS UI: "http://<SparkMasterIP>:9870"

### **Test Spark Cluster**

### Import python libraries In [1]: from pyspark import SparkContext, SparkConf In [2]: SparkMasterIP="192.168.10.8"

### Start Spark Application

| In [3]: | # Start Spark local mode<br># sc = SparkContext(appName="test", master="local")       |  |  |  |  |
|---------|---------------------------------------------------------------------------------------|--|--|--|--|
|         | # Start Spark cluster mode                                                            |  |  |  |  |
|         | <pre>sc = SparkContext(appName="test", master="spark://"+SparkMasterIP+":7077")</pre> |  |  |  |  |
|         |                                                                                       |  |  |  |  |
| In [4]: | sc                                                                                    |  |  |  |  |
| Out[4]: | 4]: SparkContext                                                                      |  |  |  |  |
|         | Spark UI                                                                              |  |  |  |  |
|         | Version                                                                               |  |  |  |  |
|         | v3.0.1                                                                                |  |  |  |  |
|         | Master                                                                                |  |  |  |  |
|         | spark://192.168.10.8:7077                                                             |  |  |  |  |
|         | AppName                                                                               |  |  |  |  |
|         | test                                                                                  |  |  |  |  |
|         |                                                                                       |  |  |  |  |

In [5]: import sys
from random import random
from operator import add
from pyspark.sql import SparkSession

### 8. lépés: infrastruktúra használata

Ellenőrizheti a Spark klaszter helyes működését, statisztikáit az alábbi weblapokon:

- Application UI: "http://<SparkMasterIP>:4040"
- Spark UI: "http://<SparkMasterIP>:8080"
- Jupyter UI: "http://<SparkMasterIP>:8888"
- HDFS UI: "http://<SparkMasterIP>:9870"

### Overview 'spark-master:9000' (~active)

| Started:       | Fri Feb 19 08:22:49 +0100 2021                             |
|----------------|------------------------------------------------------------|
| Version:       | 3.3.0, raa96f1871bfd858f9bac59cf2a81ec470da649af           |
| Compiled:      | Mon Jul 06 20:44:00 +0200 2020 by brahma from branch-3.3.0 |
| Cluster ID:    | CID-06f26bb8-4251-4399-80a5-87a840041d30                   |
| Block Pool ID: | BP-24670139-192.168.10.82-1613719364784                    |
|                |                                                            |

### Summary

Security is off.

Safemode is off.

1 files and directories, 0 blocks (0 replicated blocks, 0 erasure coded block groups) = 1 total filesystem object(s).

Heap Memory used 99.16 MB of 238.5 MB Heap Memory. Max Heap Memory is 878.5 MB.

Non Heap Memory used 49.95 MB of 51.09 MB Committed Non Heap Memory. Max Non Heap Memory is <urbacular.

| Configured Capacity:        | 76.26 GB   |
|-----------------------------|------------|
| Configured Remote Capacity: | 0 B        |
| DFS Used:                   | 56 KB (0%) |

### Megoldás használatának lépései

### Felhasználó feladatköre:

0. Lépés: Előkészítés (ELKH Cloud projekt, Üres Ubuntu VM elindítás)

Occopus

Leírók

ELKH Cloud

**ELKH Cloud** 

1. Lépés: Occopus telepítés/konfigurálás

 2. Lépés: Leírók letöltése a virtuális gépre Occopus/ELKH Cloud weboldala
 3. Lépés: Tűzfalszabályok létrehozása

ELKH Cloud OpenStack felületén

- 4. Lépés: Leírók személyre szabása a virtuális gépen
- 5. Lépés: Occopus aktiválása
  - \$ source ~/occopus/bin/activate
- 6. Lépés: Leírók importálása Occopus számára

\$ occopus-import nodes/node\_definitions.yaml

7. Lépés: Infrastruktúra kiépítése

\$ occopus-build --parallelize infra-spark-cluster.yaml

8. Lépés: Infrastruktúra használata

# Infrastruktúra skálázás

Az Occopus eszköz lehetővé teszi a virtuális infrastruktúrák manuális fel- vagy leskálázását. A skálázás egy kétfázisú művelet: elsőként regisztráljuk a skálázási kérést, és ezután fel- vagy le skálázzuk a kiválasztott infrastruktúrát, új csomópontok építésével vagy meglévő csomópontok törlésével.

- A skálázási kérelmet az \$ ocopus-scale paranccsal tudjuk megadni.
   Pl.: \$ occopus-scale -n spark-slave -c COUNT -i INFRA\_ID, ahol:
  - -n (node): a skálázandó csomópont neve
  - -c (count): egy pozitív vagy negatív szám, amely megadja a skálázás irányát és annak nagyságát
  - -i (infrastructure): a cél infrastruktúra azonosítója (\$occopus-maintain -l parancs segítségével lekérdezhető)
- 2. A skálázást az occopus-scale parancs kiadása után, az **\$ occopus-maintain** paranccsal hajthatjuk végre a kéréseket. Példa: **\$ occopus-maintain i** INFRA\_ID, ahol:
  - -i (infrastructure): a cél infrastruktúra azonosítója

# Infrastruktúra törlése

- Az infrastruktúra lebontásához szükségünk lesz az infrastruktúra ID-ra. Az IDnak a beszerzésére az alábbi módokon van lehetőség:
  - > Az infrastruktúra felépítés végénél az Occopus kiírja:

| ** | 2021-02-17  | 17:26:33,127   | spark-worker:                         |
|----|-------------|----------------|---------------------------------------|
| ** | 2021-02-17  | 17:26:33,128   | 50c7cfe9-4c3c-4928-81e6-d58323b1e2b2: |
| ** | 2021-02-17  | 17:26:33,128   | 198.124.39.182                        |
| ** | 2021-02-17  | 17:26:33,128   | 98a82e45-6bf2-4cb9-9ead-953be4435bd7: |
| ** | 2021-02-17  | 17:26:33,128   | 198.124.39.144                        |
| ** | 2021-02-17  | 17:26:33,129   | spark-master:                         |
| ** | 2021-02-17  | 17:26:33,129   | 0b8269fe-78ec-47fc-8cdb-7195209e5123: |
| ** | 2021-02-17  | 17:26:33,129   | <u>1</u> 98.124.39.67                 |
| c8 | 553539-42c9 | -40b1-97bc-d53 | ab8947ca7                             |

> Az Occopus által menedzselt infrastruktúrák lekérése: \$ occopus-maintain -l

| (occopus) ubuntu@occo:~\$ occopus-maintain -1                                 |
|-------------------------------------------------------------------------------|
| Using default configuration file: '/home/ubuntu/.occopus/occopus_config.yaml' |
| Using default authentication file: '/home/ubuntu/.occopus/auth_data.yaml'     |
| ** 2021-02-19 07:45:09,861 Starting up; PID = 12555                           |
| List of active infrastructure:                                                |
| c8553539-42c9-40b1-97bc-d53ab8947ca7                                          |

### Infrastruktúra törlése

Az infrastruktúrát az **\$ occopus-destroy -i <infralD>** paranccsal törölhetjük ki.

**ELKH Cloud** 

| (occopus) ubuntu@occo:~\$ occopus-d | estroy -i c8553539-42c9-40b1-97bc-d53ab8947ca7                     |
|-------------------------------------|--------------------------------------------------------------------|
| Using default configuration file:   | <pre>'/home/ubuntu/.occopus/occopus_config.yaml'</pre>             |
| Using default authentication file:  | '/home/ubuntu/.occopus/auth_data.yaml'                             |
| ** 2021-02-17 19:26:21,112 St       | arting up; PID = 1787                                              |
| ** 2021-02-17 19:26:21,114 St       | art dropping infrastructure c8553539-42c9-40b1-97bc-d53ab8947ca7   |
| ** 2021-02-17 19:26:21,259 Dr       | opping node 'spark-worker'/'50c7cfe9-4c3c-4928-81e6-d58323b1e2b2'  |
| ** 2021-02-17 19:26:22,440 Dr       | opping node 'spark-worker'/'98a82e45-6bf2-4cb9-9ead-953be4435bd7'  |
| ** 2021-02-17 19:26:23,309 Dr       | opping node 'spark-master'/'0b8269fe-78ec-47fc-8cdb-7195209e5123'  |
| ** 2021-02-17 19:26:24,184 Fi       | nished dropping infrastructure c8553539-42c9-40b1-97bc-d53ab8947ca |

### Apache Hadoop klaszter referencia architektúra

### Apache Hadoop cluster

This tutorial sets up a complete Apache Hadoop (version **3.3.0**) infrastructure. It contains a Hadoop Master node and Hadoop Slave worker nodes, which can be scaled up or down. To register Hadoop Slave nodes Consul is used.

#### Features

- · creating two types of nodes through contextualisation
- · utilising health check against a predefined port
- using scaling parameters to limit the number of Hadoop Slave nodes
- manage cluster nodes with Consul

#### Prerequisites

- accessing a cloud through an Occopus-compatible interface (e.g EC2, Nova, Azure, etc.)
- · target cloud contains a base Ubuntu OS image with cloud-init support

#### Download

You can download the example as tutorial.examples.hadoop-cluster .

Apache Hadoop klaszter leírása és letöltése:

https://occopus.readthedocs.io/en/devel/tutorial-bigdataai.html#apache-hadoop-cluster

# Összefoglalás

- Cél, hogy a magyar kutatók minél gyorsabban kezdhessék el az Big Data és MI-hez kapcsolódó kutató munkát az ELKH Cloud-on
- A különböző működőképes Big Data/MI környezetek létrehozását automatizáltan, az Occopus eszköz segítségével építjük ki
- A kiépítéshez nem szükséges mély informatikai, hálózati, vagy a szoftverek telepítéséhez és konfigurációjához szükséges tudás
- Az eddig összeállított MI környezetek (Hadoop, Spark, Jupyter, RStudio) referencia architektúra formájában elérhetők és kipróbálhatók az ELKH Cloud-on
- ELKH Cloud technikai support: info@science-cloud.hu

# Köszönöm a figyelmet!

**ELKH Cloud**